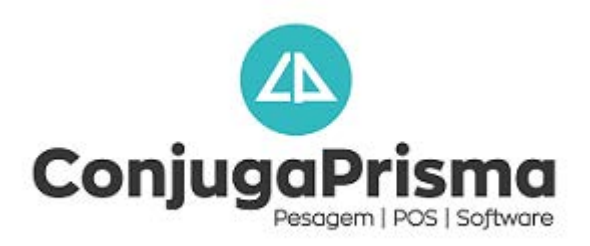

# MANUAL DE CONFIGURAÇÃO E FUNCIONAMENTO DO AUTOMATIC CASH

## LIGAR A MÁQUINA AUTOMATIC CASH

Para ligar a máquina é necessário ligar o botão On/Off localizado na parte frontal da Automatic Cash e com a chave indicada colocar na parte frontal e rodar voltando imediatamente à posição original. Nessa altura poderá retirar a chave e aguardar até que no monitor esteja a indicação para login.

#### DESLIGAR A MÁQUINA AUTOMATIC CASH.

A máquina só pode ser desligada de duas maneiras:

- 1- Usando a chave
- 2 Por software

1-Utilizando a chave o processo é similar ao ligar da máquina , ou seja colocar a chave e rodar até que o processo de desligar se inicia.

(Este método só deve ser utilizado como último recurso)

### 2 - Por software : é necessário ir ao menu "ESVAZIAR" e carregar no

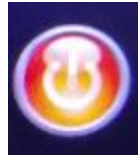

# botão vermelho

localizado na zona inferior direita do monitor durante pelo menos 5 segundos. Depois desse período a máquina iniciará o processo de encerramento.

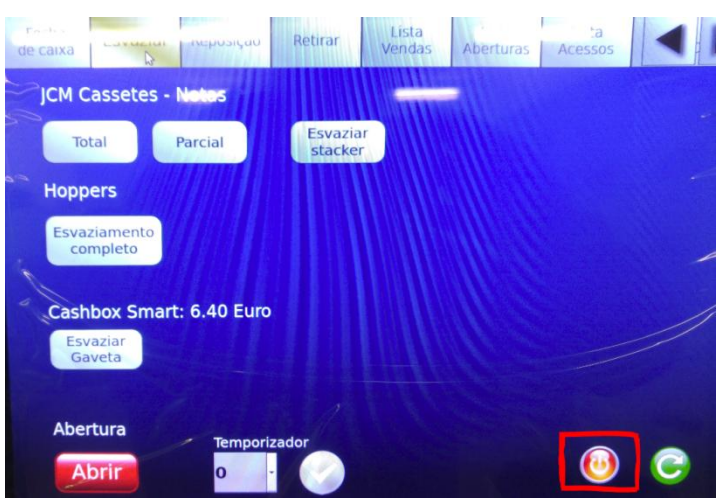

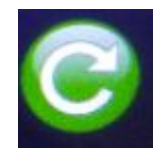

O botão verde ao lado funciona do mesmo modo e executa o reiniciar da máquina.

# **CONFIGURAÇÃO INICIAL**

A configuração inicial será efectuada uma única vez aquando da sua instalação havendo apenas necessidade de alguma alteração ou reajustes que possam ser efectuados.

Aconselhamos iniciar a configuração no separador da direita e ir andando para a esquerda. Assim após ligar a máquina, deve-se configurar a sua ligação à REDE.

#### 1. Separador REDE

A configuração inicia-se no separador REDE e sendo necessário inserir:

IP da rede

Sub mascara

Broadcast

Gateway

DNS

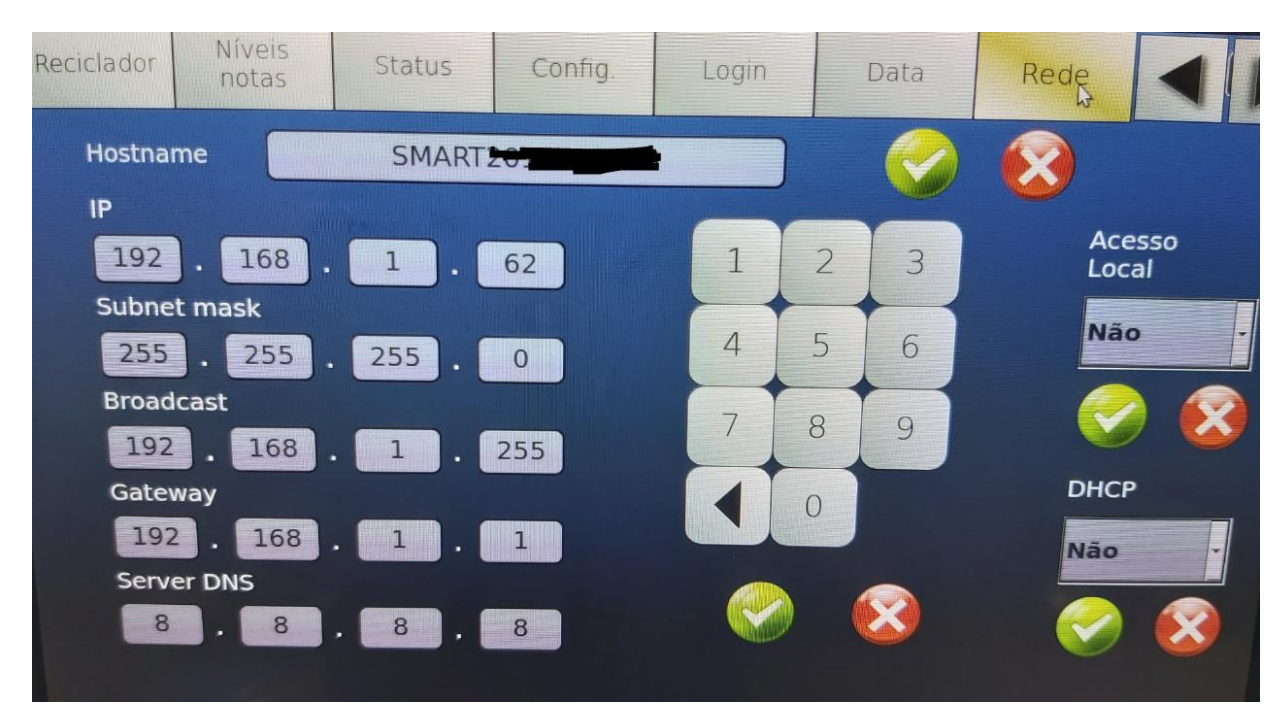

Para isso é necessário que a opção do lado direito DHCP esteja seleccionado como "**Não**".

No "Acesso local" definimos se queremos ter acesso à maquina via web browser apenas na rede local (opção "Sim") ou usando a internet (Opção "Não").

Esta opção é a única que permite aceder a todos os relatório da máquina via App da VNE ou através de web Brower mesmo estando longe - **RECOMENDÁVEL** 

Necessário para que se possa dar assistência técnica remotamente.

# 2. Separador "DATA"

Neste separador escolhemos o fuso horário e poderemos acertar a data e hora.

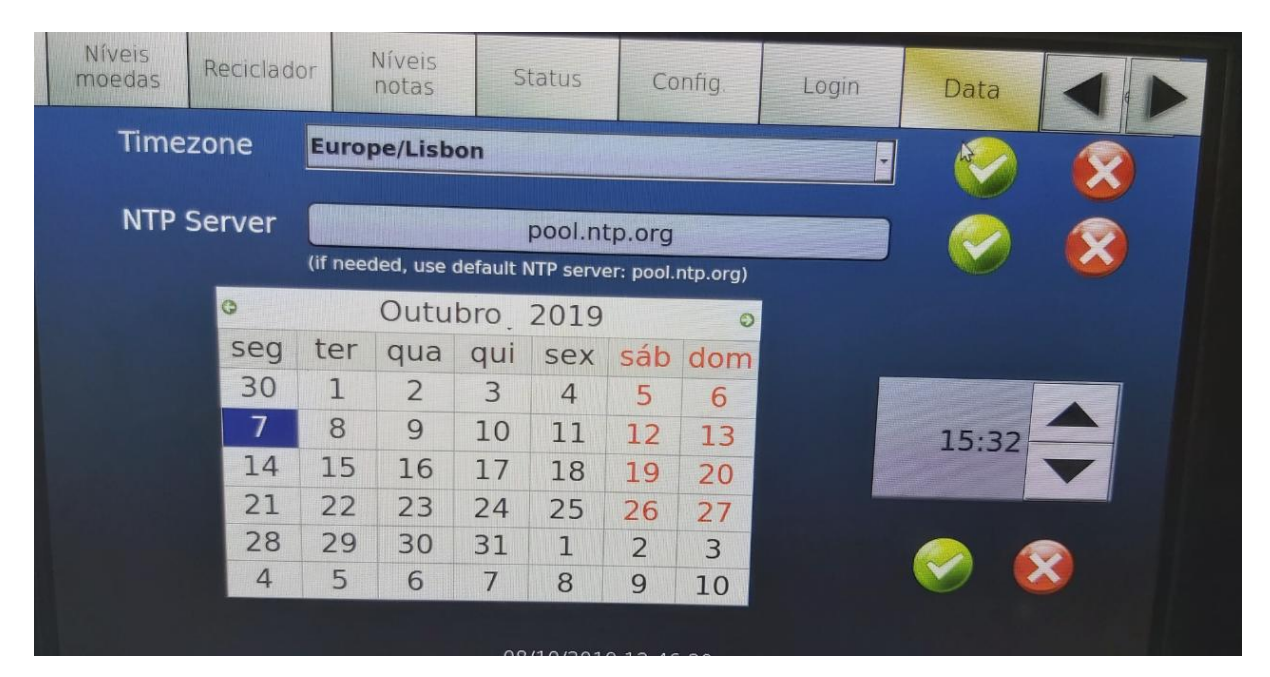

Não esquecer de confirmar a alteração carregando no visto verde.

## 3. Separador LOGIN

Neste separador é possível criar novos utilizadores atribuindo a respectiva password.

| Níveis<br>moedas                       | Reciclador                                                                 | Níveis<br>notas          | Status  | Config. | Login    | Data                 |  |
|----------------------------------------|----------------------------------------------------------------------------|--------------------------|---------|---------|----------|----------------------|--|
| ບ M<br>ອ N<br>Tipo<br>adi<br>ref<br>op | lodifica passwo<br>lovo utilizador<br>o<br>min -<br>min<br>fill<br>perador | rd                       |         |         | Apagar o | utilizador<br>-<br>- |  |
| Red                                    | escreva Passwol<br>ome de Utilizado                                        | rd<br>Manager<br>Manager | <b></b> | 8       |          |                      |  |

Escolhendo o utilizador respectivo é possível também modificar a password ou então eliminar esse utilizador.

Tipos de utilizadores:

- admin são utilizadores com poderes de administração do equipamento
- refill têm permissão para carregar e para descarregar a máquina
- operator apenas permissão de operadores ou seja venda.

#### 4. Separador CONFIG

Este separador permite configurar o modo de funcionamento do Automatic Cash pelo que é muito importante uma boa configuração.

#### Usar Software de gestão –

- Sim caso esteja a ser controlado por um software de faturação (a maioria dos casos)
- Não Caso a máquina esteja em funcionamento em stand alone

(neste caso o software VNE tools não consegue funcionar)

**Gestão de Vendas** - é selecionada o modo como é feita a gestão de vendas se usando software Exterior ; ou o da próprio equipamento - Interno ou Ambos.

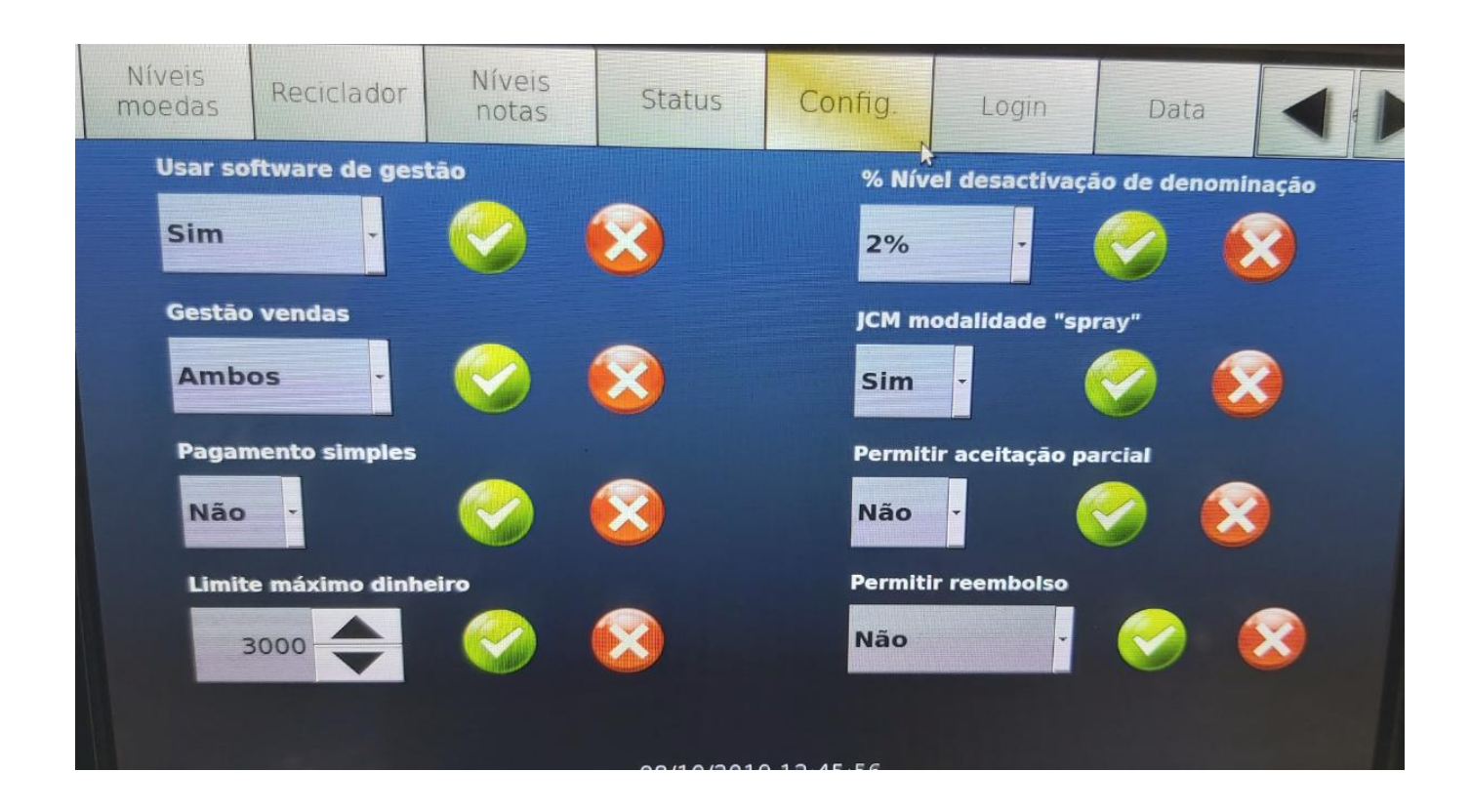

É necessário reiniciar a máquina para que a opção tenha efeito.

#### Pagamento Simples -

Opção Não - permite criar filas de espera para envios de pagamento(recomendável)

Opção Sim – permite apenas fazer um pagamento de cada vez não criando fila

de espera.

% Nível desactivação de denominação - Percentagem mínima por cada tipo de denominação de moedas a partir do qual essa denominação fica inactiva.

Se estiver configurado para 5%, todos os tipos de moedas cuja percentagem individual seja inferior ficarão inactivas.

Por exemplo: total de moedas no hopper 800, no qual tem 35 (4,4%) moedas de 5 cêntimos e 32 (4,0%) moedas de 1 euro, as denominações de 5 cêntimos e de 1 euro ficam automaticamente inactivas.

#### Esta percentagem tem que ser aplicada com muito cuidado porque pode implicar que muitas moedas fiquem inactivas, não permitindo que a máquina consiga fazer troco e nesse caso dar erro.

**JCM Modalidade "spray**" – Possibilidade de saída de notas mais rápida. O JCM não espera que seja recolhida a nota para enviar a seguinte. Pode acontecer que as notas possam cair para o chão.

**Permitir aceitação parcial** - opção para escolher se o AC aceita pagamentos parciais ou não. É conveniente que a opção esteja escolhida como **NÃO** porque esse controlo deve ser feito pelo software de configuração.

**Permitir reembolso** - opção para escolher se o AC aceita reembolso parciais ou não. Por defeito sugerimos que a opção esteja escolhida como **NÃO** para melhor controlo.

Em algumas das opções é necessário reiniciar a máquina para que as mesmas tenham efeito. O aviso é sempre mostrado na parte inferior do visor.

#### 5. Separador STATUS

Neste separador é indicado um resumo do estado da máquina em termos de percentagem de ocupação da máquina no que se refere às moedas e os valores das notas no stacker.

Ainda informa a versão do firmware dos vários periféricos incluídos no Automatic Cash

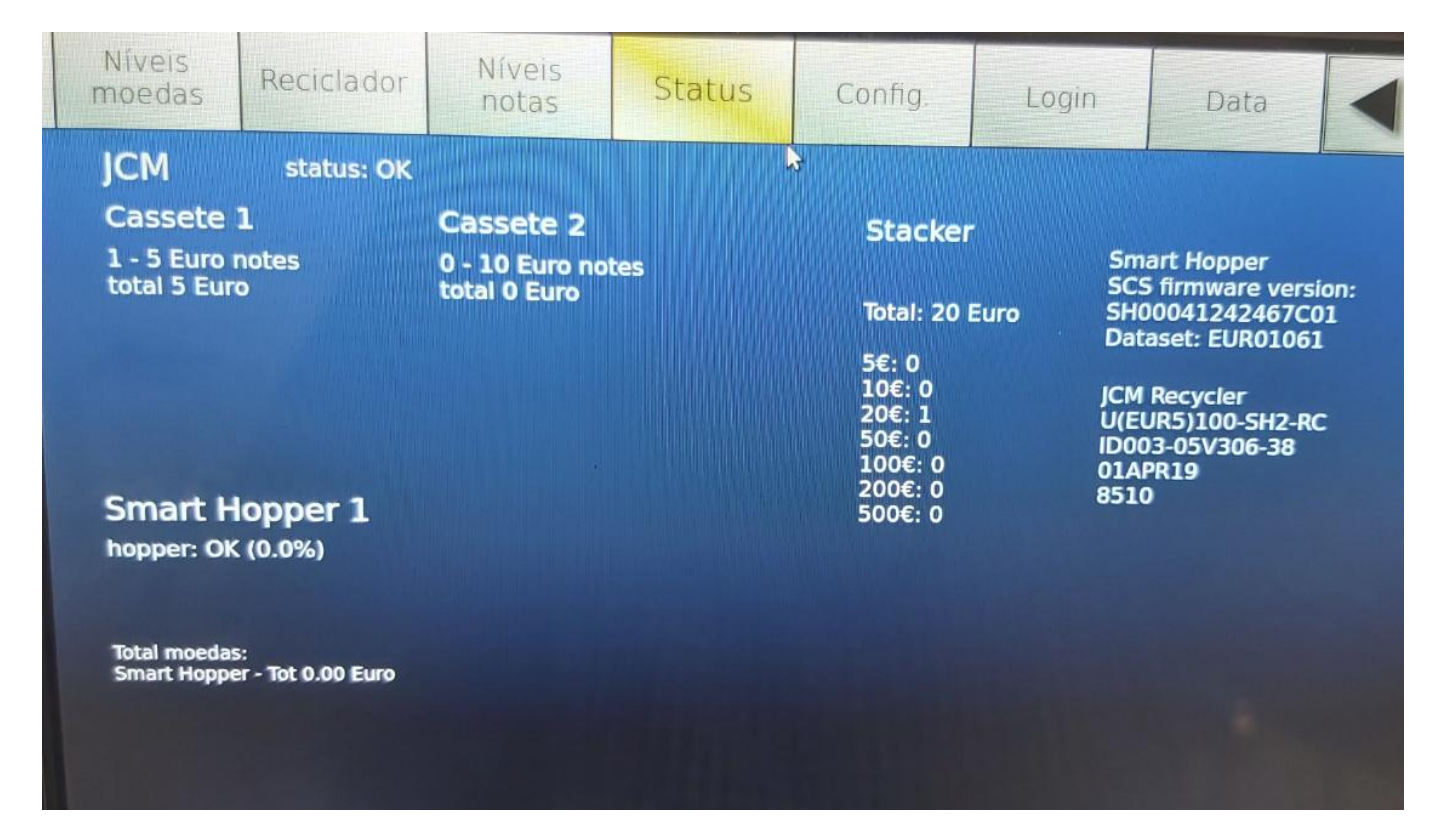

Assim poderemos observar qual a capacidade do hopper em termos de percentagem. O valor ideal será numa ultrapassar os 50-55% de capacidade máxima (cerca de 800 moedas).

Do lado direito estão indicados os firmwares do JCM e do e do Hopper.

# 6. Separador NÍVEIS NOTAS

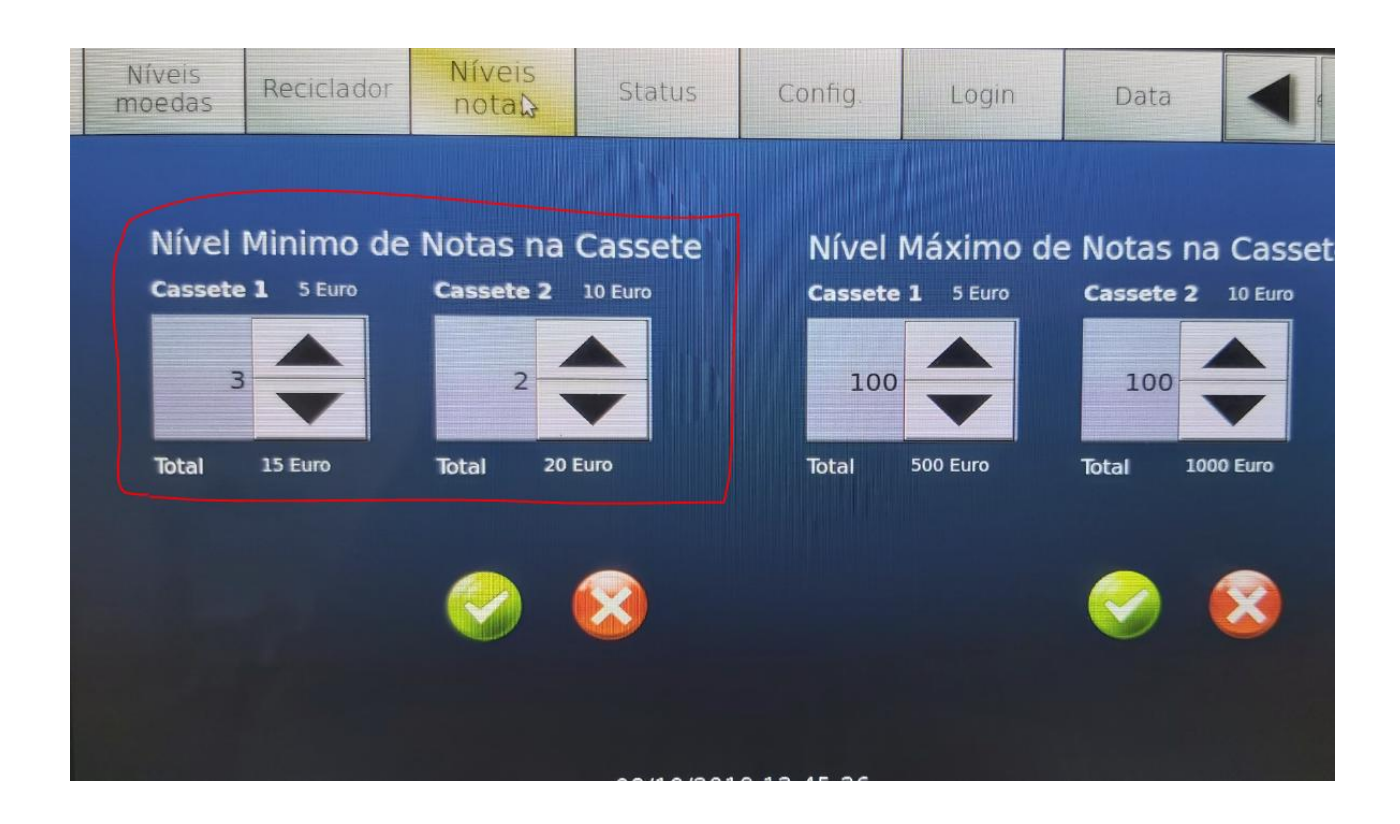

No seletor dos níveis mínimos e máximos de notas na cassete definir qual a quantidade mínima (para fundo de caixa) e valores máximos que podem facilitar a passagem das notas para o cofre – stacker ao longo do dia. Agilizando e tornando a operação de fecho de caixa mais rápida.

Os valores mínimos são os determinados pelo cliente de modo a ter um fundo de caixa inicial adequado ao tipo de negócios.

Exemplo:

No final do dia o Automatic Cash irá deixar no interior 3 notas de 5 € e 2 notas de 10€, com a configuração mostrada acima.

## 7. Separador RECICLADOR

Este separador permite configurar o reciclador de notas da JCM do Automatic Cash.

É necessário escolher quais os tipos de notas a reciclar na zona marcada a azul.

Se necessário alterar os encaixes plásticos no reciclador.

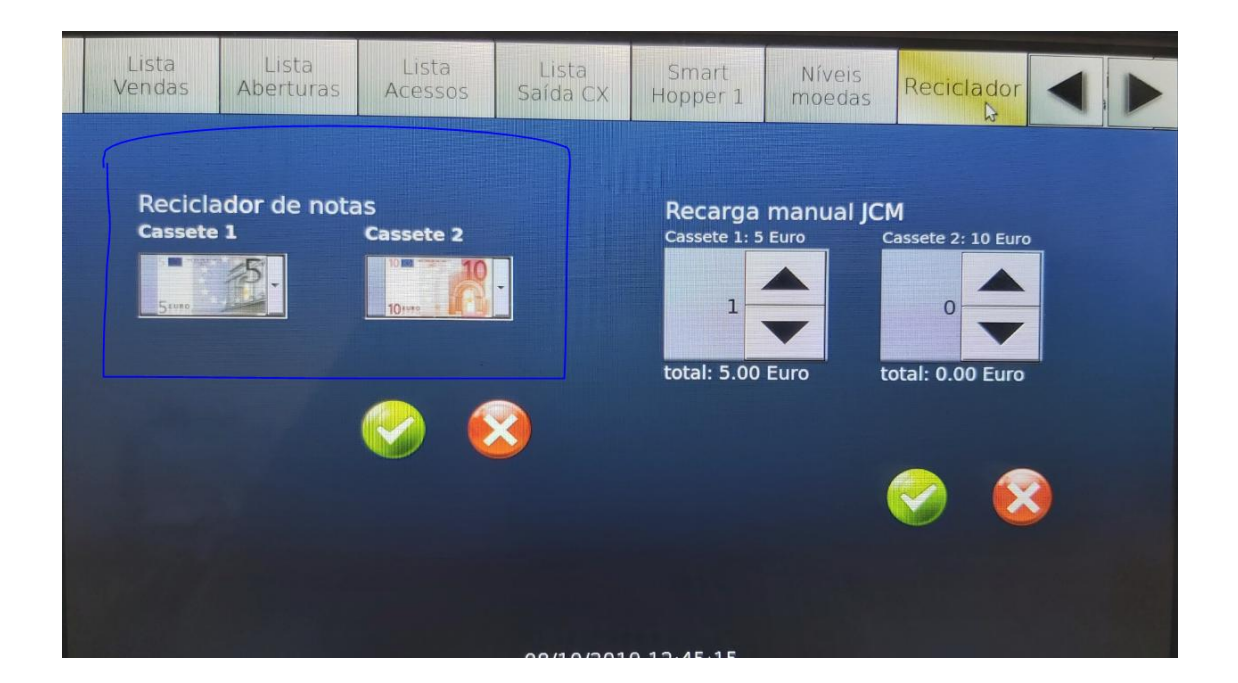

## 8. Separador NÍVEIS MOEDAS

Neste separador é efectuada a configuração dos níveis máximos e mínimos das moedas por tipo de moedas.

| Lista l<br>Vendas Ab | Lista Lista<br>erturas Acessos | Lista<br>Saída CX | Smart<br>Hopper 1       | Níveis<br>moedas | ßeciclador |  |
|----------------------|--------------------------------|-------------------|-------------------------|------------------|------------|--|
| 1 cent:              | Nível<br>máximo                | 50                | Nivel fundo<br>de caixa | 25               |            |  |
| 2 cent:              | Nível<br>máximo                | 50                | Nivel fundo<br>de caixa | 25               |            |  |
| 5 cent:              | Nível<br>máximo                | 75                | Nivel fundo<br>de caixa | 25               |            |  |
| 10 cent:             | Nível<br>máximo                | 75                | Nivel fundo<br>de caixa | 25               |            |  |
| 20 cent:             | Nível<br>máximo                | 75                | Nivel fundo<br>de caixa | 25               |            |  |
| 50 cent:             | Nível<br>máximo                | 100               | Nivel fundo<br>de caixa | 25               |            |  |
| 1 Euro:              | Nível<br>máximo                | 100               | Nivel fundo<br>de caixa | 25               |            |  |
| 2 Euro:              | Nível<br>máximo                | 100               | Nivel fundo<br>de caixa | 21               |            |  |
|                      |                                |                   |                         |                  |            |  |

Os níveis máximos devem ser indicados de modo que o número total de moedas no hopper, preferencialmente, não ultrapasse as 800-900 no total.

O valor ideal ronda as 700-800 moedas no total com uma valor equilibrado entre os vários tipos de moedas.

Assim, dependendo do tipo de negócio e da maior utilização de uma ou outra moeda, configura-se a quantidade máxima de cada tipo de moedas. Depois de atingido esse valor o excesso de moedas são automaticamente reencaminhados para a Cashbox.

## 9. Separador SMART HOPPER 1

Neste separador é efectuada a configuração de quais são as moedas que a máquina usará para reciclar.

| Lista<br>Vendas | Lista<br>Aberturas | Lista<br>Acess | a<br>ios | Lista<br>Saída CX | Smart<br>Hopper 1 | Níveis<br>Ъ moedas | Reciclador         | 11       |
|-----------------|--------------------|----------------|----------|-------------------|-------------------|--------------------|--------------------|----------|
| 1 cent:         | Quant              | idade          | 0        |                   | Reciclador Si     | m -                | Modo de<br>pagamen | to       |
| 2 cent:         | Quant              | tidade         | 0        |                   | Reciclador Sil    | m -                | Eficiente          |          |
| 5 cent:         | Quan               | tidade         | 0        |                   | Reciclador Sii    | n ·                |                    |          |
| 10 cent         | : Quan             | tidade         | 0        |                   | Reciclador Si     | m -                |                    |          |
| 20 cent         | t: Quan            | tidade         | 0        |                   | Reciclador Si     | m <u>-</u>         | Mistur             | ar<br>as |
| 50 cent         | t: Quan            | tidade         | 0        |                   | Reciclador Si     | m -                |                    |          |
| 1 Euro          | : Quan             | tidade         | 0        |                   | Reciclador Si     | m ·                |                    |          |
| 2 Euro          | : Quar             | ntidade        | 0        |                   | Reciclador Si     | <b>m</b> _         |                    |          |
|                 |                    |                |          |                   | 10 12 44 42       |                    |                    |          |

Para cada uma das moedas é possível definir se a mesma é usada para que seja reciclada ou não. Ou seja, se não for reciclada a moeda é aceite automaticamente vai sendo dirigida para a gaveta CashBox.

Por exemplo em negócios cujos preços terminam todos em \*,05 ou \*,10 como por exemplo 4,10 €, não há necessidade de usar as moedas de 1 e de 2 cêntimos para dar troco e por isso a máquina recebe essas moedas mas não as usa para dar troco.

Com este separador termina-se a configuração da máquina Automatic Cash.

# UTILIZAÇÃO DO AUTOMATIC CASH

## EXPLICAÇÃO DOS MENUS DO AUTOMATIC CASH

### 10.1. Separadores DE LISTAGENS

Existem várias listagens disponíveis que podem ser consultados directamento no equipamento . Essas listagem estão na mesma disponíveis na App ou via web brower na are de cliente:

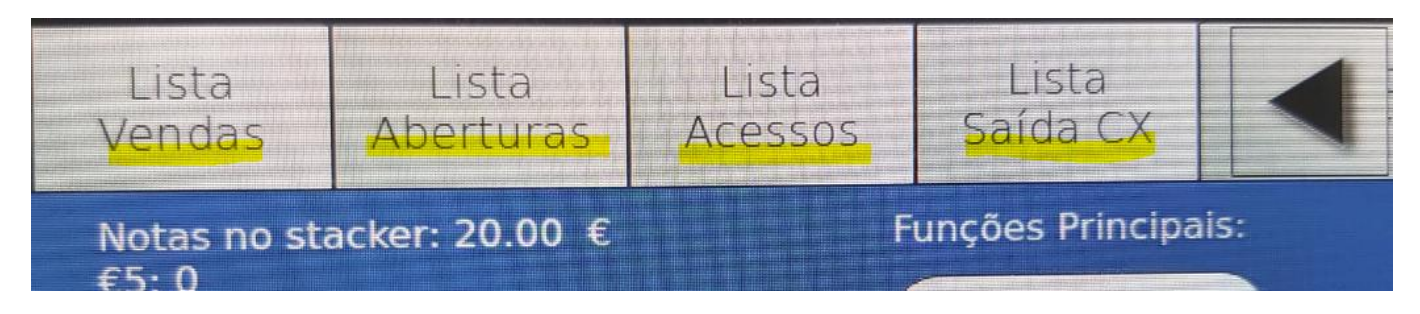

Lista Saida CX – Aqui estão listadas todos os montantes de saída de caixa. Com identificação de data e hora, valor e operador.

Lista Acessos – São apresentados a listagem de todos os acessos de utilizadores á máquina, ou seja sempre que é feito o login no menu do Automatic Cash.

Lista Aberturas – Nesta lista é a presentada a listagem de todas as **aberturas** e **fechos** da porta da máquina. Sempre que a porta é fisicamente aberta e fechada fica registado nesta lista. Garante assim que operadores possam ter chave de acesso à máquina uma vez que para abrirem é necessário inserirem password e por conseguinte nome de utilizador.

Lista Vendas – Nesta lista são apresentadas todas as vendas efectuadas com indicação para cada operação da data e hora, valor a pagar, valor inserido, troco, operador e número do recibo.

# 10.2. Separador RETIRAR

Neste separador é possível fazer um troco de por exemplo notas em moedas.

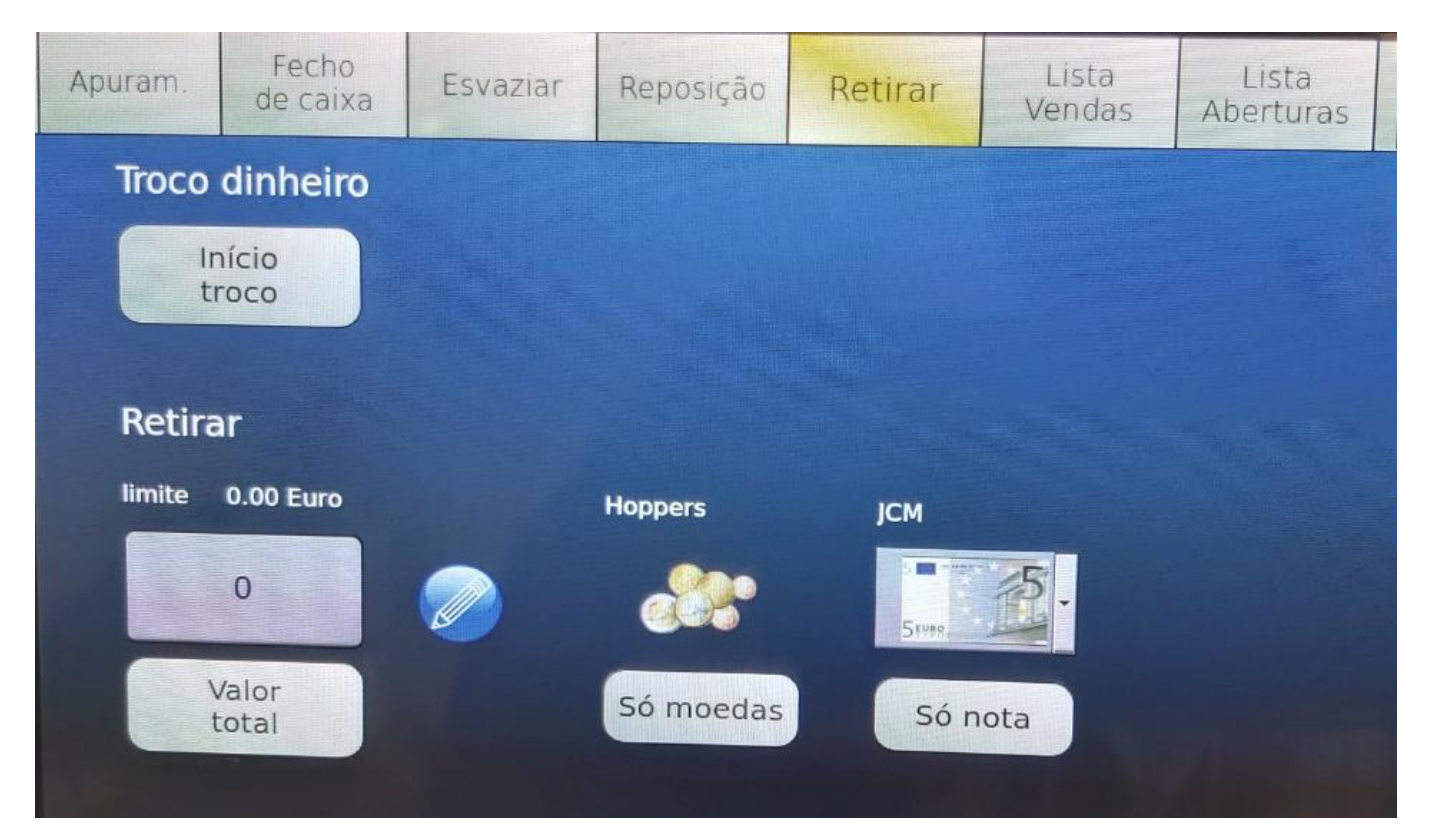

Depois de dar inicio ao troco inserindo o dinheiro é necessário depois indicar o valor a dar em troco e se em notas ou moedas.

# 10.3. Separador REPOSIÇÃO

É neste separador que carregamos a máquina com dinheiro ou que fazemos reforços de dinheiro ao longo do dia. Para isso basta carregar no botão "**Início**"

| uram. | Fecho<br>de caixa | Esvaziar | Reposição | Retirar | Lista<br>Vendas | Lista<br>Aberturas |     |
|-------|-------------------|----------|-----------|---------|-----------------|--------------------|-----|
| Repos | sição             |          |           |         |                 |                    |     |
| Inío  | cio               | fin      |           | Anter.  |                 | imo                | Seg |
|       |                   |          |           | Mostrar | recarga         | 0                  |     |

Nesse momento o Automatic Cash está pronto para receber as notas e moedas. O modulo da JCM (Notas) começa a piscar em tom de azul, dando sinal que está preparado para receber as notas que serão colocadas no reciclador. As moedas podem ser adicionadas em simultâneo.

| uram. | Fecho<br>de caixa | Esvaziar | Reposição | Retirar                 | Lista<br>Vendas | Lista<br>Aberturas |      |
|-------|-------------------|----------|-----------|-------------------------|-----------------|--------------------|------|
| Repos | sição             |          |           |                         |                 |                    |      |
| Ink   | NO                | Fim      |           | Anter.                  | Últi            | mo                 | Seg. |
|       |                   |          |           | Mostrar r               | ecarga          | 0                  |      |
|       |                   |          |           | $\otimes$               | total repos     | sição o            |      |
|       |                   |          |           | Press. durant<br>5 seg. | te              |                    |      |

No final terá de carregar em "Fim". O Automatic Cash, caso tenha inserido moedas, irá proceder durante 30s à mistura das mesmas para que o funcionamento seja o mais eficiente possível. Do lado direito do menu é possível verificar os carregamentos efectuados anteriormente bem como limpar essa informação.

#### 10.3. Separador ESVAZIAR.

Neste menu é possível entre outras coisas esvaziar a máquina de dinheiro, desligar ou reiniciar o Automatic Cash, bem como a função muito importante de autorizar a abertura de porta para acesso à máquina.

| Apuram. | Fecho<br>de caixa    | Esvaziar            | Reposição          | Retirar  | Lista<br>Vendas | Lista<br>Aberturas | - |
|---------|----------------------|---------------------|--------------------|----------|-----------------|--------------------|---|
| JCM C   | Cassetes -           | Notas               |                    |          |                 |                    |   |
| Esva    | aziamento<br>ompleto | Esvaziar<br>fundo d | nento a<br>e caixa | Esvazi   | ar<br>er        | 0                  | C |
| Hopp    | pers                 |                     |                    |          |                 |                    |   |
| Esvi    | aziamento<br>ompleto | Esvaziar<br>fundo d | mento a<br>e caixa |          |                 |                    |   |
| Cas     | bboy                 |                     |                    |          |                 |                    |   |
| Es      | aveta                |                     |                    | Abertura |                 | Temporizador       |   |
|         |                      |                     |                    |          |                 |                    |   |

No início do menu está relacionado com o esvaziamento das notas

| JCM Cassetes - N | lotas          |          |
|------------------|----------------|----------|
| Esvaziamento     | Esvaziamento a | Esvaziar |
| completo         | fundo de caixa | stacker  |

Esvaziamento completo – todas as notas do reciclador serão transferidas para o cofre de overflow – stacker.

**Esvaziamento a fundo de caixa** – serão transferidas as notas para o stacker mas deixando o número definido anteriormente (cap. 6.) ou seja o número para o fundo de caixa. Começando no próximo dia/turno com esse número de notas.

**Esvaziar stacker** – depois de fazer uma das operações acima, se pretender retirar fisicamente as notas do stacker, tem de carregar neste botão para que indique à maquina que o stacker está vazio. Esta operação é muito IMPORTANTE. *SEMPRE QUE RETIRAR AS NOTAS DO STACKER É IMPERATIVO QUE LIMPE OS VALORES DO STACKER*.

#### Esvaziamento das moedas

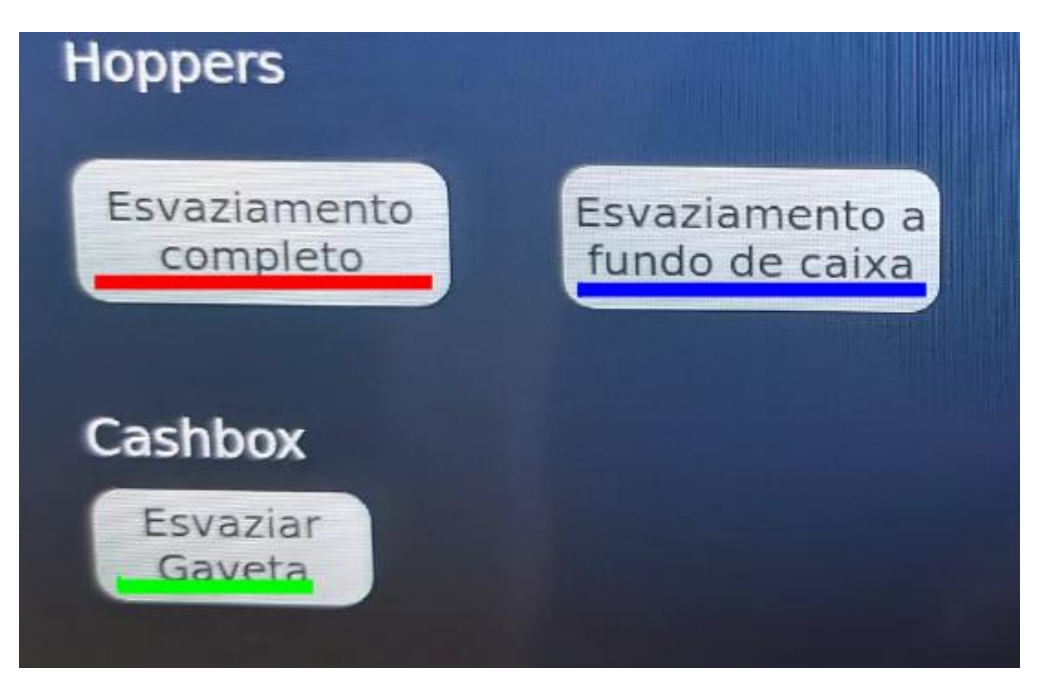

Esvaziamento completo – todas as moedas do hopper serão transferidas para o a gaveta inferior – Cashbox.

Esvaziamento a fundo de caixa – serão transferidas as moedas para a Cashbox mas deixando o número definido anteriormente (cap 8.) ou seja, o número de moedas de cada tipo indicadas anteriormente para o fundo de caixa. Começando no próximo dia/turno com esse número de moedas. Aquando deste esvaziamento, se a quantidade de moedas existentes for menor ao número definido irá retirar todas as moedas sendo necessário verificar essa situação.

**Cashbox Esvaziar gaveta** – depois de fazer uma das operações acima, se pretender retirar e retirar fisicamente as notas da gaveta Cashbox, tem de carregar neste botão para que indique à maquina que o Cashbox está vazio. Esta operação é muito IMPORTANTE.

SEMPRE QUE RETIRAR AS MOEDAS DA GAVETA CASHBOX É IMPERATIVO QUE CARREGUE NO BOTÃO" Esvaziar Gaveta".

Abertura da porta da máquina só é efectuada acedendo ao menu ESVAZIAR e depois clicar no botão " **Abrir** "

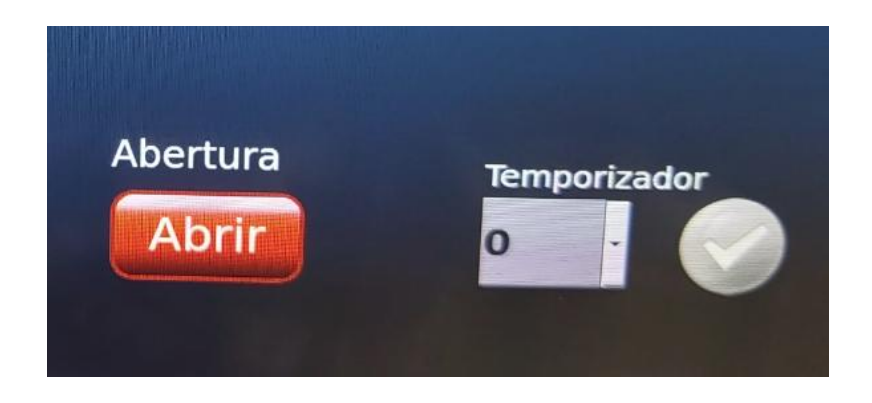

Depois de carregar no botão tem cerca de 5 seg para abrir a porta do equipamento usando a chave respectiva.

Quando fechar a porta ficará registado esse fecho e poderá ser consultada na listagem de aberturas.

Ou seja, para cada abertura deverá ficar registado um fecho, para garantir que a operação foi bem efectuada.

| Operador | Tipo de abertura |
|----------|------------------|
| admin    | Fecho            |
| admin    | Abertura         |

O temporizador pode ser programado para abertura retardada.

Se alterar o tempo de abertura retardada no temporizador, para alterar novamente terá que esperar o tempo que está programado.

## 10.4. Separador FECHO DE CAIXA.

Neste separador está listado todos os fechos de caixa efectuados.

Por cada fecho de caixa temos entre a data de inicio do fecho de caixa e data de fim, a indicação de :

| Sumário        | Apuram.               | Fech<br>de cai         | o<br>xa Esva         | ziar Rep            | osição           | Retirar                  | Lista<br>Vendas           |          |
|----------------|-----------------------|------------------------|----------------------|---------------------|------------------|--------------------------|---------------------------|----------|
| Dia<br>e Hora  | Data I<br>Início      | Pagamentos<br>dinheiro | Outros<br>pagamentos | Restos<br>não pagos | Total<br>utiliz. | l Total<br>IN utiliz. Ol | Conteúdo da<br>JT máquina | Operador |
| 00/10/19 11:41 | <b>00/10/19 11:33</b> | 0.00 €                 | 0.00 €               | 0.00 €              | 0.00 €           | 6.00 €                   | 43.87 €                   | op1      |
| /10/19 11:33   | 2/10/19 11:08         | 2.25 €                 | 0.00 €               | 0.00 €              | 48.65 €          | 1.03 €                   | 49.87 €                   | admin    |
| C /10/19 11:08 | /10/19 10:47          | 0.00 €                 | 0.00 €               | 0.00 €              | 0.00 €           | 145.64 €                 | 0.00 €                    | admin    |
| /10/19 10:47   | /09/19 10:43          | 57.62 €                | 0.00 €               | 0.00 €              | 159.81           | € 75.79€                 | 145.64 €                  | admin    |

Pagamento em dinheiro: valor das vendas efectuadas no período indicado, ou seja entre dois fechos de caixa.

**Total Utilizador IN**: valor inserido na máquina através de carregamento ou reforço dinheiro, efectuado nesse período.

**Total Utilizador OUT**: valor total retirado da máquina durante esse período, incluído valores que sejam levantados usando VNE Tools por exemplo e valores retirados do Stacker e Cashbox.

**Conteúdo da máquina**: montante total de dinheiro que o Automatic Cash possuía no final desse período e que estava dentro da máquina. Esse valor é o somatório do valor que esta no reciclador de notas, stacker, hopper e gaveta Cashbox.

#### 10.5. Separador SUMÁRIO.

Como o nome indica neste primeiro separador temos acesso a um sumário do dinheiro que está dentro da máquina, detalhando o montante pela sua localização e por tipo de moedas e notas.

No topo do menu podemos ver o total de notas e total de moedas, bem como o valor total de dinheiro dentro da máquina.

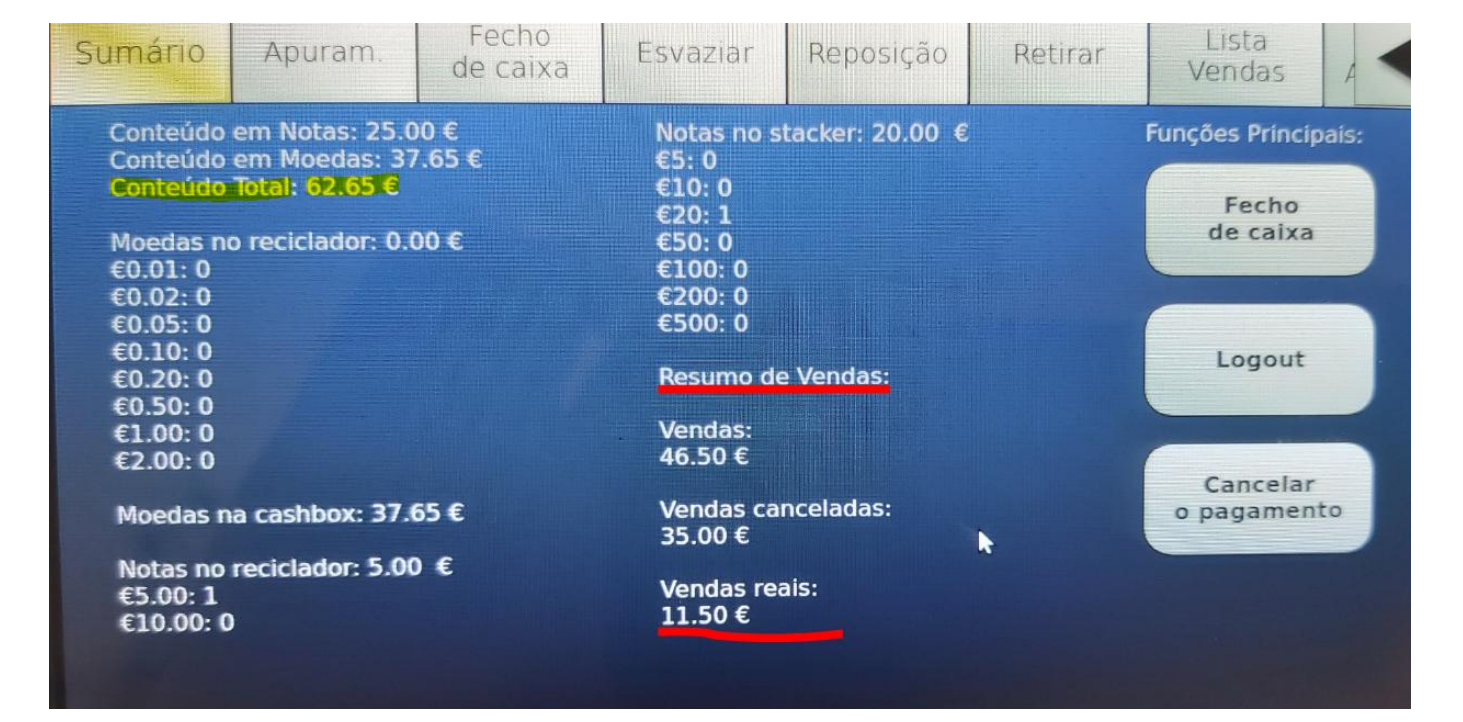

Do lado esquerdo são apresentados os valores dentro do reciclador de moedas: hopper, individualizados por tipo de moeda, incluído o montante de moeda presente na Cashbox

| Moedas no reciclador: 0.00 € |
|------------------------------|
| €0.01: 0                     |
| €0.02: 0                     |
| €0.05: 0                     |
| €0.10: 0                     |
| €0.20: 0                     |
| €0.50: 0                     |
| €1.00: 0                     |
| €2.00: 0                     |
| Moedas na cashbox: 37.65 €   |

É apresentado também o valor das notas dentro do reciclador.

Notas no reciclador: 5.00 € €5.00: 1 €10.00: 0

A informação do montante dentro do stacker é feita indicando o montante total, bem como a informação de número de notas por tipo de notas.

| Notas no<br>€5: 0  | stacker: 20.0 | 0€ |
|--------------------|---------------|----|
| €10:0<br>€20:1     |               |    |
| €50:0              |               |    |
| €100: 0<br>€200: 0 |               |    |
| €500: 0            |               |    |

Neste menu é indicado também o montante das vendas efectuadas, o montante das vendas canceladas e o montante das vendas REAIS (vendas totais - vendas canceladas)

| Resumo de Vendas:             |
|-------------------------------|
| Vendas:<br>46.50 €            |
| Vendas canceladas:<br>35.00 € |
| Vendas reais:<br>11.50 €      |

O menu permite, além da informação do dinheiro presente na máquina, efectuar o fecho de caixa.

O fecho de caixa é para ser efectuado quando se pretende fazer o fecho de caixa ou fazer um ponto de situação.

Caso haja algum pagamento enviado pelo software e que não se consiga cancelar já pelo software de

gestão. O mesmo pode ser cancelado clicando no botão " Cancelar pagamento"

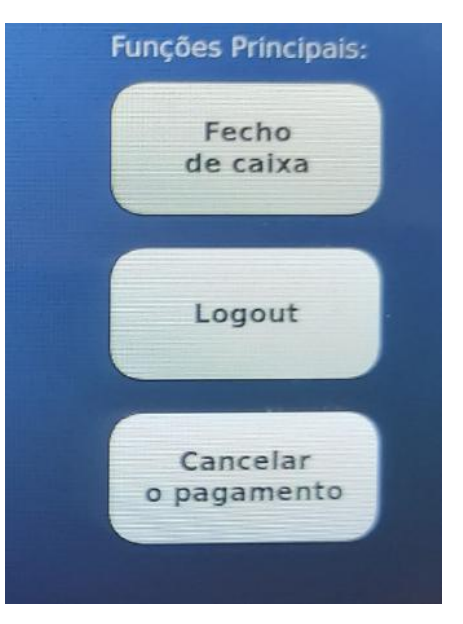

# GUIA RÁPIDO PARA UTILIZAÇÃO DIÁRIA DO AUTOMATIC CASH

## INÍCIO DO DIA

- 1. CONFIRMAR EXISTENCIA DE FUNDO DE MANEIO
- 2. GARANTIR QUE ANTES DO INICIO DE FUNCIONAMENTO EXISTE UM FECHO DE CAIXA COM O VALOR DO CONTEÚDO DA MÁQUINA. – **FECHO DE CAIXA**

| D              | Apuram      | Fecho<br>descaix | a Ret    | irar                   | Lis<br>Ven | ta<br>das               | List<br>Abertu | a<br>Iras   | Lista<br>Acesso | DS       |     |
|----------------|-------------|------------------|----------|------------------------|------------|-------------------------|----------------|-------------|-----------------|----------|-----|
| Dia e Hora     |             | Data<br>Início   | Vendas   | Total<br>utilizador IN |            | Total<br>utilizador OUT |                | Conteúdo da |                 | Operador |     |
| 20/09/17 11:42 |             | 20/09/17 11:41   | 0.00€    | 0.00 €                 |            | 0.00 €                  |                | 89.92 €     |                 | admin 🔶  |     |
| 20/            | 09/17 11:41 | 20/09/17 10:14   | 120.80 € | 0.50€                  |            | 115.00 €                |                | 89.92 €     |                 | adı      | min |

3. CASO NÃO EXISTA, EXECUTAR UM FECHO DE CAIXA. -SUMÁRIO

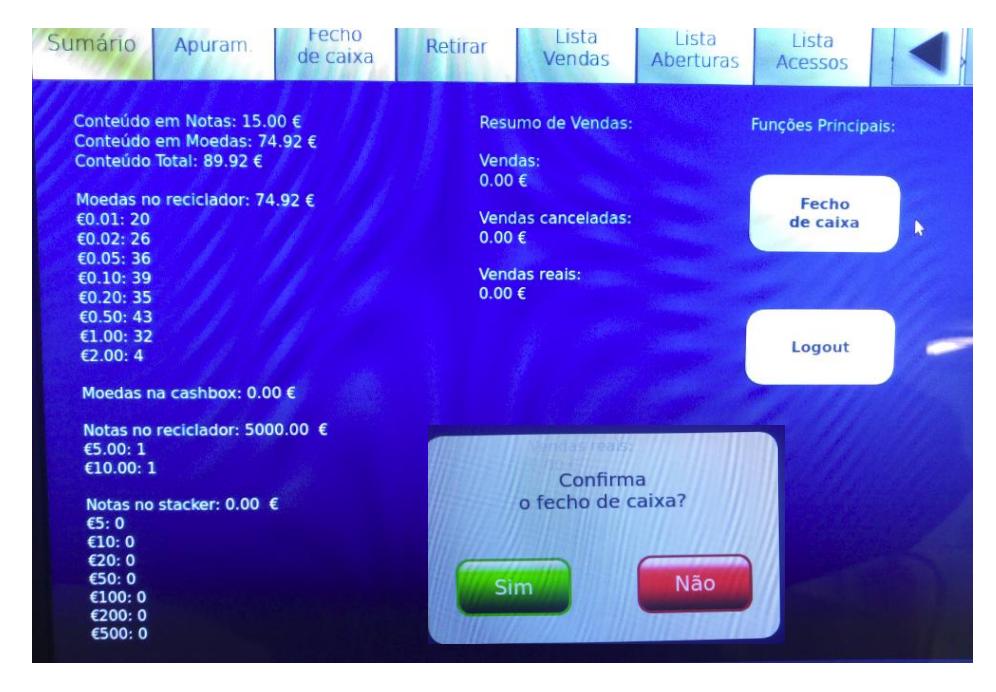

Neste separador temos informação em tempo real de montante total que dentro está da máquina bem como o detalhado. Bem como o valor das Vendas entre fecho de caixas.

Efectuar um fecho de caixa carregando no botão "fecho de caixa".

Os valores das vendas serão todos colocados a zero, Iniciando nova contagem.

4. **INICIAR AS VENDAS**. Ou seja, iniciar o funcionamento normal de venda.

# FINAL DO DIA OU FINAL DO TURNO:

5. IR AO SEPARADOR "ESVAZIAR" E CLICAR EM PARCIAL:

Com esta operação iremos passar todas as notas acima do valor mínimo do reciclador para o Stacker (cassete externa).

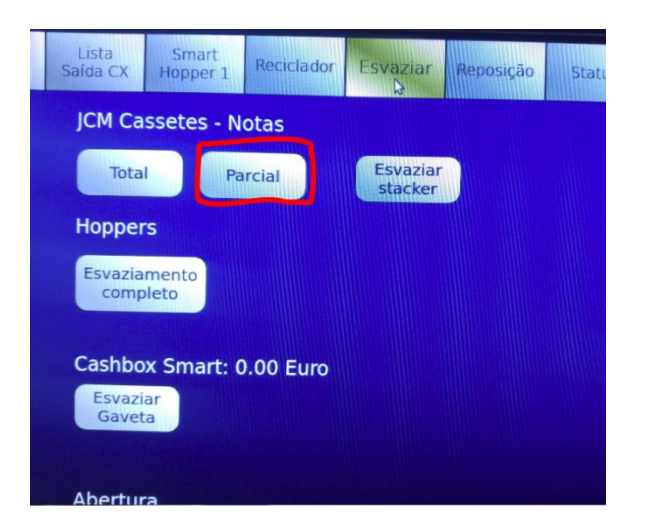

6. DEPOIS DE TODAS AS NOTAS PASSAREM PARA O STACKER RETIRAR FISICAMENTE AS NOTAS DA CASSETE E CLICAR EM "ESVAZIAR STACKER". É necessário garantir que retiramos fisicamente as notas para que não haja encravamentos e também garantir que fazemos um reset ao Stacker. Será apresentado um aviso no fundo da página indicando isso mesmo:

> Atenção! Reset das Notas no staker efetuado REMOVA as notas do stacker

- VERIFICAR SE EXISTEM MOEDAS NA GAVETA INFERIOR (Cashbox). Se existirem devemos retirar e carregar no botão "ESVAZIAR GAVETA" Podemos depois efectuar uma reposição na própria máquina ou retirarmos por completo.
- EFECTUAR UM FECHO DE CAIXA.
  Para isso ir ao separador "SUMÁRIO" e executar um "FECHO DE CAIXA".
  Os Valores das Vendas ai apresentados serão reinicializados.
  Para analisar os detalhes do fecho de caixa aceder ao separador da lista de "FECHO DE CAIXA"